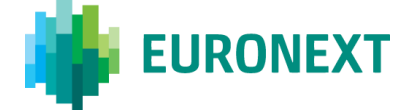

# Document title SHORT LONG CODE MANAGEMENT (SLC MANAGER)

Document type or subject

Short and long code mapping submission process to Euronext for purposes of Order Storage under MiFID II

Revision number / Version numberDate2.213 Nov 2017

Number of pages 46 Author EURONEXT

© 2017, Euronext - All rights reserved.

### Contents

| ABOUT THIS DOCUMENT                                   |    |
|-------------------------------------------------------|----|
| TARGET AUDIENCE                                       | 3  |
| ASSOCIATED DOCUMENTATION                              | 3  |
| TERMS AND ACRONYMS                                    |    |
| CONTACT                                               | 4  |
| 1. TECHNOLOGY                                         | 5  |
| 1.1 SIC MANAGER                                       | 5  |
| 1.2 SATURN WEB SERVICE                                |    |
| 1.3 RECOMMENDED BROWSER CONFIGURATION                 | 5  |
| 2. ACCESS AND USER MANAGEMENT                         |    |
| 2.1 MEMBER ACCESS                                     | 6  |
| 2.2 ACCESS FEFS                                       | 6  |
| 2.3 USER ADMINISTRATION MANAGEMENT                    |    |
|                                                       | 10 |
| 3. SESSION HANDLING                                   |    |
| 3.1 LOGGING IN                                        |    |
| 3.2 LOGGING OUT                                       |    |
| 4. SHORT AND LONG CODE MAPPING SUBMISSION             |    |
| 4.1 DATA STRUCTURE REQUIREMENTS                       |    |
| 4.2 DATA SUBMISSION                                   |    |
| 4.2.1 FILE UPLOAD VIA WEB GUI                         |    |
| 4.2.2 FORM SUBMISSION VIA WEB GUI                     |    |
| 4.2.3 FILE UPLOAD VIA API REST                        |    |
| 4.2.4 GetUploaded                                     |    |
| 4.2.5 GetUpload response data                         |    |
| 4.3 DATA MANAGEMENT RULES                             |    |
| 5. SHORT CODE AND DEA INDICATOR BY ORDERID SUBMISSION |    |
| 5.1 DATA STRUCTURE REQUIREMENTS                       |    |
| 5.2 DATA SUBMISSION                                   | 25 |
| 5.2.1 FILE UPLOAD VIA WEB GUI                         |    |
| 5.2.2 FILE UPLOAD VIA API REST                        |    |
| 5.2.3 GetUploaded                                     |    |
| 5.2.4 GetUpload response data                         |    |
| 5.3 DATA MANAGEMENT RULES                             |    |
| 6. PRE REQUISITE BEFORE USING API                     |    |
| 6.1 ENGLISH SCREENSHOTS                               |    |
| 6.2 FRENCH SCREENSHOTS                                |    |
| 7. HOW TO SET UP A TEST                               | 43 |
| 7.1 Access to API via Postman                         |    |
| 7.2 REQUEST ENDPOINT AND FUNCTION PARAMETER           |    |
| 7.3 USERNAME AND PASSWORD ENCRYPTION                  |    |
| 7.4 Result                                            | 45 |
| 8. HISTORY                                            | 46 |
|                                                       |    |

### **ABOUT THIS DOCUMENT**

The purpose of this document is to introduce the Short Long Code (SLC) Manager GUI and API as well as data requirements for the submission of a mapping between short codes and long codes for Euronext Cash and Derivative Markets, Euronext Synapse, Euronext Block MTF, Sigma-X and Bourse de Luxembourg.

This document furthermore details the requirements to populate and upload MiFID II short codes and DEA Indicator by OrderID for Euronext Cash Markets and Bourse de Luxembourg, as outlined in the MiFID II Implementation Guide – Implementing MiFID II requirements for Euronext Cash Markets.

RTS 24 of MiFID II requires Trading Venues to be able to supply regulators with a wide range of order-related data. To gather this information, whilst avoiding sensitive information circulating on the non-encrypted order entry interface, the following 'short codes' have been deployed in order entry messages:

- ClientIdentificationShortCode Short code corresponding to LEI, National ID, 'AGGR' (aggregated orders) or 'PNAL' (pending allocations);
- ExecutionWithinFirmShortCode Short code corresponding to National ID, Algorithm ID, NORE (client execution decision maker);
- InvestmentDecisionWFirmShortCode Short code corresponding to National ID or Algorithm ID
- NonExecutingBrokerShortCode Short code corresponding to LEI.

To ensure that the Trading Venues can fulfil the requirements for Order Record Keeping under RTS 24, Members are requested to submit a mapping between short codes and corresponding long codes via the dedicated application **'SLC Manager'**.

### **TARGET AUDIENCE**

This document is intended for **all** Euronext Trading Members across **all** Euronext markets, including Euronext Synapse and Euronext Block MTF. This document is furthermore applicable to Trading Members of Sigma-X and Bourse de Luxembourg.

### **Associated documentation**

The following lists the associated documents for Euronext Cash and Derivative Regulated Markets, which should either be read in conjunction with this document or provide other relevant information to user:

- Optiq OEG client specifications;
- UTP Cash CCG Client Specifications;
- UTP Derivatives CCG client specifications;
- MiFID II Guidelines Implementing MiFID II requirements for Euronext Cash Markets;
- MiFID II Technical Note Introduction to the MiFID II technical changes Cash;
- MiFID II Technical Note Introduction to the MiFID II technical changes Derivatives.

### **TERMS AND ACRONYMS**

- **SLC Manager** Short and Long Code Manager
- **GUI** Graphic User Interface

• API REST – Application Programming Interface REST compliant

### CONTACT

For further information in relation to this Document as well as the Euronext MiFID II programme, please contact the dedicated MiFID II Support Desk <u>mifid2@euronext.com</u>.

Euronext Membership team, Customer Access Services team ("CAS") and Customer Technical Support Group ("CTSG") are furthermore available to support Clients in:

- configuring access to the test and production environments (CAS);
- processing Registration Forms (Membership);
- sending functional and technical information to Clients related to Euronext Projects (CTSG);
- answering technical and functional Client questions related to Euronext Projects (CTSG);
- assisting Clients in their testing and validation on the EUA (test) environment (CTSG);
- providing follow-up on Client conformance testing(CTSG); and
- assessing Clients' state of readiness with regards to technical changes (CTSG).

Euronext customer support teams are available Monday – Friday from 09:00 to 18:00 CET.

| Team                             | Contact details                               |  |  |  |  |
|----------------------------------|-----------------------------------------------|--|--|--|--|
| MiFID II Support Desk            | Email: <u>MiFID2@euronext.com</u>             |  |  |  |  |
| Membership                       | Email: <u>EuronextMembership@euronext.com</u> |  |  |  |  |
| Customer Technical Support Group | <ul> <li>Tel: +33 1 85 148 588</li> </ul>     |  |  |  |  |
|                                  | Email: <u>CTSG@euronext.com</u>               |  |  |  |  |
| Customer Access Services         | <ul> <li>Tel: +33 1 8514 8589</li> </ul>      |  |  |  |  |
|                                  | Email: <u>CAS@euronext.com</u>                |  |  |  |  |

### 1. TECHNOLOGY

### 1.1 SLC MANAGER

The SLC Manager is a Euronext web-based tool for submitting and managing data related to Order Record Keeping requirements for Trading Venues under RTS 24, providing:

- A secure solution with certificate-based authentication:
  - SecureID<sup>®</sup> card for GUI access;
  - Login/Password attribution and 2FA (two-factor authentication) for API access.
- Confidentiality management through resilient access controls:
  - Independent administrator user profile to manage access rights to add, view, modify, delete and export files per user.
- High ease of connectivity with upload and data management possibilities via GUI and API REST:
  - Supported file upload formats: .dat;
  - Delta file management via Form Submission into GUI.
- Centralised administration for all Euronext markets and Euronext hosted solutions;
- Fast feedback of file quality with error detection.

### **1.2 SATURN WEB SERVICE**

The **SLC Manager** is offered as a functionality within **Saturn Web Services**. Saturn Web Services is the technical solution that has been deployed by Euronext in the context of MiFID II to securely host Euronext Trade Publication (APA) and Transaction Reporting (ARM) services, Commodities Position Limit Reporting, and the short and long code management tool SLC Manager.

The services in the Saturn API are exposed as Web Services:

- Message format: REST;
- Transport mechanism: HTTPS.

The Saturn REST API allows multiple formats: JSON, XML and .dat file.

### **1.3 RECOMMENDED BROWSER CONFIGURATION**

To fully benefit from this Web application, Euronext recommends using Internet Explorer 11.0 or higher, Chrome or Firefox version 51.0.

### 2. ACCESS AND USER MANAGEMENT

### 2.1 MEMBER ACCESS

The SLC Manager is offered as a functionality within the Euronext Regulatory Reporting Solution, hosted on Saturn. To obtain access to the functionality, Member Connectivity Administrators (MCAs) are required to submit a service access request using the Saturn Access web form(s) available on <u>Euronext Connect</u>. Members will be provided with SecurID<sup>®</sup> Card for GUI access by Euronext <u>Customer Access Service (CAS)</u>. To obtain a Certificate for API access, Members are invited to submit a request directly via the Saturn interface using the Digicert link. Euronext will validate the request and the Member will receive the Certificate by email. The Member or appointed service provider shall install the Certificate and use it to access Saturn via API. Customers are requested to contact CTSG after testing to confirm that they were able to successfully upload files for reporting purposes.

Access will initially only be granted for the EUA environment. To obtain access to the Production environment, Euronext requires all Members to:

- 1. become familiar with the Terms and Conditions governing access to and use of the Euronext Regulatory Reporting Solution;
- 2. return by **4 December 2017** to <u>Euronext Membership</u> the Registration Form duly completed with information relevant to the use of the Euronext Regulatory Reporting Solution.

Relevant documentation Euronext Reporting Solution - Registration Form Euronext Reporting Solution - Terms and Conditions

### 2.2 ACCESS FEES

### Access to the Web-GUI

Access to the web-GUI is based on a personal RSA SecurID<sup>®</sup> card. The access is free up to two (2) User-IDs per Member using the Service(s). User profiles may be split across the EUA and Production environments as deemed appropriate. A charge will be applied for Members with three (3) or more User-IDs.

| Number of User-IDs   | Fee for 3 years use (€) |
|----------------------|-------------------------|
| 1 ≤ 2 (standard)     | N/A                     |
| Each additional user | 200                     |

### Access to the Web-API

WEB-API access will be defined by Investment Firm through the GUI. The access is free for up to six (6) API Logins per Member using the Service(s). For Investment Firm requesting more than six (6) API Logins per Member using the Service(s), an additional annual fee is applied.

| Number of API Logins                | Annual Fee (€) |     |
|-------------------------------------|----------------|-----|
| $1 \leq 6$ (standard)               |                | N/A |
| Package for 9                       |                | 150 |
| Each additional 3 logins thereafter |                | 100 |

Firms signing up to more than one service on the platform may receive more complimentary accesses. See the Euronext website for more information.

### 2.3 USER ADMINISTRATION MANAGEMENT

*Administrators* are assigned by Euronext Membership during the SLC Manager onboarding process. The SLC Manager enables the Administrator to set rights per *User* via the SLC Admin tool:

| SLC Manager profile         | VIEW | CREATION | UPDATE   | DELETE |
|-----------------------------|------|----------|----------|--------|
| Users Management            | 1.1  |          |          |        |
| Business Unit<br>Management |      |          |          |        |
| User Reset Password         | 1    |          |          |        |
| User Unlock                 |      |          |          |        |
| Profile Management          |      |          |          |        |
| User Activity               |      |          |          |        |
| Dashboard ARM               |      |          |          |        |
| Dashboard ARM Trades        |      |          |          |        |
| Upload ARM Trades           |      |          |          |        |
| Dashboard Commodities       |      |          |          |        |
| Upload Commodities          |      |          |          |        |
| SLC manager                 |      | <b>V</b> |          |        |
| Upload SLC                  |      |          | <b>~</b> |        |

### User profiles can be set up with the following rights:

| Functionality | description                                                                                                    | Rights               |
|---------------|----------------------------------------------------------------------------------------------------|----------------------|
| SLC manager   | This function allows the<br>user to manage short and<br>long codes SLC (create a<br>new SLC, amend or cancel<br>an exesting SLC) | View, Create, Update |

| Short Long Code Man | agement (see manager)       |              |
|---------------------|-----------------------------|--------------|
| Upload SLC          | This function allows the    | View, Update |
|                     | user to upload a list of    |              |
|                     | short and long codes via a  |              |
|                     | .dat file and view the list |              |
|                     | of uploaded files           |              |
|                     |                             |              |

**Please note:** For Members who already have access to other services within Saturn Web Services, the User access configuration will stay the same but can be amended per Saturn functionality.

### 3. SESSION HANDLING

The Euronext SLC Manager allows for high ease of connectivity through both GUI and API REST. The following section explains how to start the SLC Manager in order to communicate with the application. More precisely, it tells you how to:

- Log-in;
- Log-out.

No previous installation is necessary.

### 3.1 LOGGING IN

The following table provides the links to connect to the Saturn Web/API application in the EUA and Productions environments.

| Environment URL Saturn GUI |                               | URL Saturn Web Services           |
|----------------------------|-------------------------------|-----------------------------------|
| PEUA                       | https://saturn-h.euronext.com | https://saturn-api-h.euronext.com |
| PRODUCTION                 | https://saturn-p.euronext.com | https://saturn-api-p.euronext.com |

#### WEB-GUI

Access to the SLC Manager GUI is based on a personal RSA SecurID<sup>®</sup> card. To log in to the GUI, do the following:

- 1. Start your Web browser;
- 2. Enter the appropriate secure domain address; The SLC Manager log-in page will be displayed:

| WELCOME TO                                       |  |
|--------------------------------------------------|--|
| User ID<br>Pasword                               |  |
| LOGIN                                            |  |
| Sign up   Privacy Policy   Terms   Cookie Policy |  |

When the SLC Manager log-in page appears, type in your **User ID** and your **Password** using the SecurID<sup>®</sup> card<sup>1</sup> as follows:

- 1. Type your pin-code into the SecurID<sup>®</sup> card;
- 2. Your password will be displayed on the SecurID<sup>®</sup> screen;
- 3. Enter your User ID and password in the log-in fields;
- 4. Click LOGIN to verify your ID and Password.

**Please enter your password and ID quickly and accurately.** The password displayed on the SecurID card is updated every 30 seconds. If you make a mistake when entering your login information, your request is rejected and the SLC Manager log-in page reappears for you to try again.

Please note: The SLC Manager allows for three log-in attempts. After the third log-in attempt, the SecureID<sup>®</sup> card will be blocked and the SLC Manager will not accept further log-in attempts. The following window will appear after three incorrect submissions of the password:

Your SecureID Card is blocked, please click <u>here</u> or contact Euronext Membership Customers Connectivity (tel +33 185 148 589).

Please note: Unblocking your SecureID Card<sup>®</sup> by telephone requires your personal 12 digit identification code.

### **API REST**

Please refer to section 6 and section 7 of this document.

### 3.2 LOGGING OUT

### WEB-GUI

To log-out, click on the "LOGOUT" icon in the Admin block of the application screen.

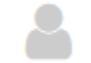

MPO

Users will automatically be logged out of the system after 10 minutes of inactivity.

### API REST

Function:

Function name: Logout

Request EndPoint: /SaturnWebServices/rest/Authentication/Logout

Method: POST

### 4. SHORT AND LONG CODE MAPPING SUBMISSION

The following chapter outlines the terms of reference for the submission of a mapping between short codes and long codes.

### 4.1 DATA STRUCTURE REQUIREMENTS

All data submitted must adhere to the file format, naming convention, data structure requirements and validation rules outlined in the following section.

### FILE FORMAT AND NAMING CONVENTION

Expected file format: DAT, extension: .dat.

File name must be appear as follow:

ShortLongCodes\_[date]\_[member\_code]\_[market\_code]\_[sequence].dat ex: ShortLongCodes\_20170601\_00014956\_1\_01.dat

| Field name    | Description                                                                                                    | Values                                                                                                    | Mandatory | Format              | Rejections<br>cases              |
|---------------|----------------------------------------------------------------------------------------------------|----------------------------------------------------------------------------------------------------|-----------|---------------------|----------------------------------|
| ShortLongCode | Prefix                                                                                                    | ShortLongCodes                                                                                                    | Yes       | Alpha               | Not equal to<br>'ShortLongCodes' |
| date          | Date of the file                                                                                                    | YYYYMMDD<br>Example:<br>20170601                                                                                                    | Yes       | Format:<br>YYYYMMDD | Not a valid date                 |
| member_code   | Member code<br>is<br>Alphanumeric<br>,<br>8 char.<br>Applied by<br>Euronext or<br>hosted<br>solutions to<br>Members.       | Letters,<br>numbers,<br>Fixed- length -8<br>char.<br>Left padded<br>with '0' where<br>Member code is<br>less than 8<br>characters                                                                              | Yes       | Alphanum 8<br>char  | Not on 8 chars                   |
| market_code   | Market code<br>In case of<br>presence on<br>two markets,<br>Client must<br>sent two<br>reports, one<br>for each<br>market. | <ol> <li>1 - Euronext</li> <li>Cash or</li> <li>Derivatives</li> <li>Markets</li> <li>2 Bourse de</li> <li>Luxembourg</li> <li>3 - Sigma-X</li> <li>4 Euronext</li> <li>Synapse</li> <li>5 Euronext</li> </ol> | Yes       | Integer             | Values not in<br>(1,2,3,4,5)     |

Short Long Code Management (SLC Manager)

|          |                                                                               | Block MTF                  |     |         |                                                                                                    |
|----------|-------------------------------------------------------------------------------|----------------------------|-----|---------|----------------------------------------------------------------------------------------------------|
| sequence | To add in case<br>of multiple<br>subsequent<br>deliveries for<br>a given day. | Between 01 and<br>99 digit | Yes | Integer | Validation rules:<br>Must be defined<br>between 01 and<br>99 digit. if more<br>than 99 files need<br>to be submitted<br>for the same<br>Market during the<br>same day,<br>sequence can<br>restart from 01<br>Rejection cases:<br>1) Contains less<br>than 2 characters<br>2) Contains<br>special<br>characters,<br>accentuated<br>characters,<br>punctuation<br>marks<br>3) Contains letters |
| .dat     | File extension                                                                | .dat                       | Yes | Alpha   | Not equal to<br>".dat"                                                                                                    |

### DATA STRUCTURE AND VALIDATION RULES

The following data structure is required for the purposes of short code and long code mapping in .dat. The first line must contain the label of the fields in any order.

The labels of the fields are listed below in the fire column of the tab, please note that the labels are case sensitive.

sShortCode|sLongCode|cCodeType|dEffectiveDate|dEndDate|

### Examples:

- 4670|LONGCODE67|3|2019-07-18|2026-07-18|
- 18691|LONGCODE7492|4|2021-08-13|2025-08-13|
- -22280|LONGCODE5097|4|2021-04-19|2022-04-19|
- -14390|LONGCODE10343|6|2018-04-15|2024-04-15|

| Field<br>label | Format  | Description                                                        | Values                                                                                                  | Mandatory | Rejection<br>Cases                                                          | Message                                                       |
|----------------|---------|--------------------------------------------------------------------|----------------------------------------------------------------------------------------------------|-----------|-----------------------------------------------------------------------------|---------------------------------------------------------------|
| sShortC<br>ode | Integer | Short code<br>that is used by<br>the Participant<br>in order entry | Integer within the<br>range of numerical<br>values, as detailed<br>in the respective<br>external client | Yes       | 1) Not an<br>Integer, or a<br>value not within<br>the range of<br>numerical | 1- [sshortcode]<br>[1001] can't be<br>null<br>2- [sshortcode] |

|               |             |                                                                                                    | specifications <sup>2</sup>                                                                                                    |        | values, as<br>identified in the<br>respective<br>external client<br>specifications<br>for the various<br>short code<br>fields.<br>2- Value<br>already used<br>with another<br>Long Code<br>3- Short Code<br>reserved values<br>'1' = long code<br>'AGGR' (<br>aggregated<br>orders)<br>'2' = long code<br>'PNAL' (pending<br>allocations)<br>'3' = long code<br>'NORE' (where<br>execution<br>decision was<br>made by a<br>client) | <pre>[1010] <value><br/>must be greater<br/>than or equal to<br/>-2147483647<br/>3- [sshortcode]<br/>[1011] <value><br/>must be less<br/>than or equal to<br/>2147483647<br/>3-[sShortCode]<br/>[1003]<br/>mustn't be equal<br/>to 1, 2 or 3</value></value></pre>                                  |
|---------------|-------------|----------------------------------------------------------------------------------------------------|----------------------------------------------------------------------------------------------------|--------|----------------------------------------------------------------------------------------------------|----------------------------------------------------------------------------------------------------|
| sLongC<br>ode | AlphNu<br>m | Long code that<br>will be<br>populated for<br>the purposes<br>of MIFID Order<br>Record<br>Keeping (RTS<br>24). | Alphanumerical<br>values with<br>maximum length of<br>- 35 when<br>cCodeType = 2, 3, 5<br>- 50 when<br>cCodeType = 4, 6<br>- 20 when<br>cCodeType = 1, 7 | 1) Yes | 1-Empty<br>2- Max length<br>exceeds 35<br>when<br>cCodeType = 2,<br>3, 5<br>3- Max length<br>exceeds 50<br>when<br>cCodeType = 4,<br>6<br>4-Max length<br>exceeds 20<br>when<br>cCodeType = 1,<br>7<br>5- Contains<br>invalid<br>characters<br>other than #<br>and Capiltal<br>letters                                                                                                    | 1-[slongcode]<br>[1004][ can't be<br>null<br>2-[slongcode]<br>[1020] must be<br>less than or<br>equal to 35<br>3-[slongcode]<br>[1021] must be<br>less than or<br>equal to 50<br>4- [slongcode]<br>[1022] must be<br>less than or<br>equal to 20<br>5- [slongcode]<br>[1023][ Invalid<br>characters |
| cCodeT<br>ype | Integer     | This field gives the type of                                                                                   | '1' – Client<br>Identification as a                                                                                                    | Yes    | 1-Empty                                                                                                    | 1- [codetype]<br>[1030] can't be                                                                                                    |

<sup>&</sup>lt;sup>2</sup> Members are required are required to generate their own short codes. In case of an ISV Algo, the member may rely on the ISV to generate a short code, provided that negative short code ranges are applied.

|          | 5    | 5 1              | 5,                  |     | 0                 |                        |
|----------|------|------------------|---------------------|-----|-------------------|------------------------|
|          |      | field that is    | LEI                 |     | 2- Values not in  | null                   |
|          |      | short coded      | '2' – Client        |     | (1,2,3,4,5,6,7)   | 2-[codetype]           |
|          |      |                  | Identification as a |     |                   | [1006] should be       |
|          |      |                  | National ID         |     |                   | greater than or        |
|          |      |                  | '3' – Investment    |     |                   | equal to 1, and        |
|          |      |                  | Decision Within     |     |                   | less than or           |
|          |      |                  | Firm as a National  |     |                   | equal to 7             |
|          |      |                  |                     |     |                   |                        |
|          |      |                  | '4' - Investment    |     |                   |                        |
|          |      |                  | Firm as an Algo     |     |                   |                        |
|          |      |                  | '5' – Execution     |     |                   |                        |
|          |      |                  | Within Firm as a    |     |                   |                        |
|          |      |                  | National ID         |     |                   |                        |
|          |      |                  | '6' – Execution     |     |                   |                        |
|          |      |                  | Within Firm as a    |     |                   |                        |
|          |      |                  | Algo                |     |                   |                        |
|          |      |                  | '7' – Non Executing |     |                   |                        |
|          |      |                  | Broker Code as a    |     |                   |                        |
|          |      |                  | LEI                 |     |                   |                        |
|          |      |                  |                     | Yes | 1- Empty          | 1-                     |
|          |      |                  |                     |     |                   | [deffectivedate]       |
|          |      |                  |                     |     |                   | [1035] can't be        |
|          |      | Date as of       |                     |     |                   | null                   |
| dEffecti |      | which the        | Format: VVVV-MM-    |     | 2- Effective date | 2-<br>[deffectivedate] |
| veDate   | Date | code manning     |                     |     | < Current date    | [1007] Incorrect       |
| Vebute   |      | is effective.    | 55                  |     |                   | Effective Date,        |
|          |      |                  |                     |     |                   | must be greater        |
|          |      |                  |                     |     |                   | than or equalto        |
|          |      |                  |                     |     |                   | Current Date;          |
|          |      |                  |                     |     |                   |                        |
|          |      | When filled,     |                     | No  | 1- EndDate <      | 1-[denddate]           |
|          |      | indicates when   |                     |     | EffectiveDate     | [1008] Incorrect       |
|          |      | the              |                     |     |                   | End Date, must         |
|          |      | registration for |                     |     |                   | be greater than        |
|          |      | the short and    | Format: VVVV MM     |     |                   | or equal to            |
| dEndDa   |      | manning is no    |                     |     |                   |                        |
| te       | Date | longer           | 55                  |     |                   |                        |
|          |      | effective        |                     |     |                   |                        |
|          |      |                  |                     |     |                   |                        |
|          |      | End date must    |                     |     |                   |                        |
|          |      | be greater       |                     |     |                   |                        |
|          |      | than the         |                     |     |                   |                        |
|          |      | enective date.   |                     |     |                   |                        |

### Examples of Long codes

| Types       | Regular expression                                            |
|-------------|---------------------------------------------------------------|
| LEI         | [A-Z0-9]{18,18}[0-9]{2,2}                                     |
| National ID | (([A-Z]{2,2}[A-Z0-9]{1,33}) ([A-Z]{2,2}[0-9]{8}[A-Z]{1}[AZ#]{ |

|     | 4}[A-Z]{1}[A-Z#]{4})) |
|-----|-----------------------|
| MIC | [A-Z0-9]{4,4}         |

### 4.2 DATA SUBMISSION

For purposes of mapping short codes and long codes, the SLC Manager allows for three data submission functionalities:

- File upload via SLC Manager GUI (.dat);
- Form Submission via SLC Manager GUI;
- File upload via API REST (.dat).

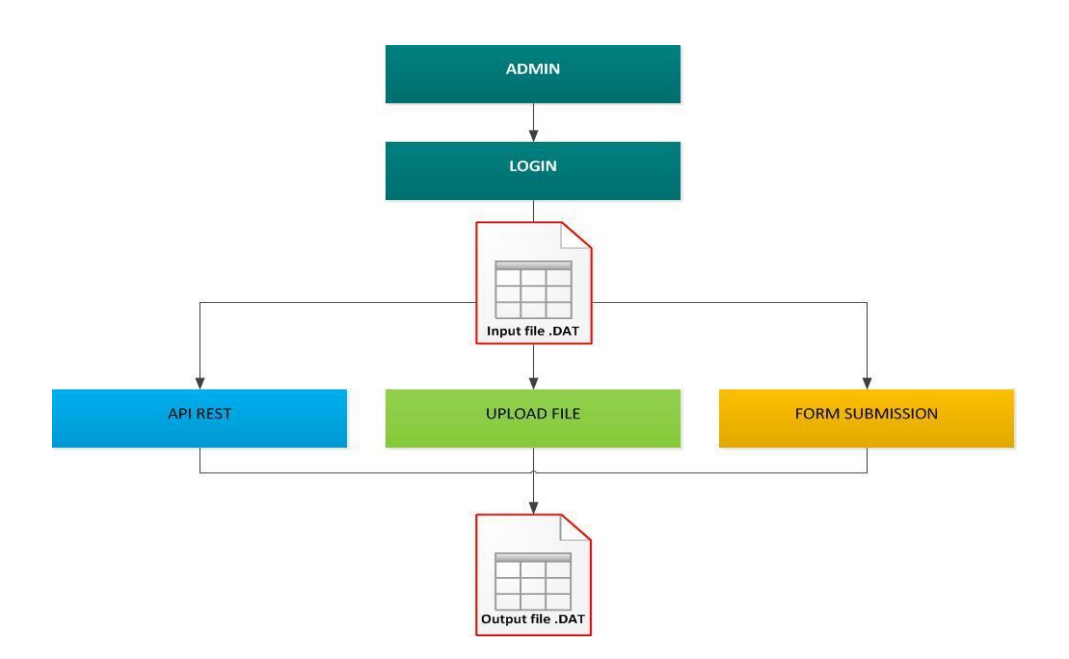

The following section describes the procedures for each of the data submission functionalities.

### 4.2.1 FILE UPLOAD VIA WEB GUI

The following section introduces the file upload possibilities via the SLC Manager GUI.

To upload a new mapping file via the SLC Manager GUI, Members are required to:

- 1) Complete the mapping file according to the data structure and validation rules outlined in <u>section 4.1</u> of this document<sup>3</sup>;
- 2) Save the mapping file according to the file format and naming convention outlined in <u>section 4.1</u> of this document;
- 3) Connect to SLC Manager (see the section 3.1 "Logging- in") and go to the "Upload file" screen;
- 4) Browse the local .dat file and select it via "Choose" button;
- 5) Click to "Upload" button to send the mapping file to Euronext server or "Cancel" to exit the action.

After mapping file upload, the SLC Manager offers a range of data management functions:

<sup>&</sup>lt;sup>3</sup> A template file is available for download in the Upload file screen

| lcon | Action                     | Result                                                                       |
|------|----------------------------|------------------------------------------------------------------------------|
|      | View status                | Display the upload status by clicking on the "Status" icon.                  |
|      |                            | In case of unsuccessful upload all errors are displayed.                     |
| 8    |                            | In case of success- the message "Succeed to insert, X of lines"              |
| A    |                            |                                                                              |
| A    | View List of files         | Display the list of short and long code mappings uploaded in the SLC Manager |
| -    | uploaded to SLC<br>Manager | tab.                                                                         |
|      |                            |                                                                              |
| 2    | Refresh                    | Update the display of the uploaded files                                     |

Uploaded data are checked against the data structure and validation rules set out in <u>section 4.1</u> of this document instantly. Successfully uploaded files are displayed in the upload file screen with the "success" icon  $\heartsuit$ .

In case of unsuccessful upload, the SLC Manager will display the uploaded file with the "error" icon  $oldsymbol{\mathfrak{O}}$  .

In case of successful upload with errors in the content of the file, the SLC Manager will display the uploaded file with the "icon  $\Delta$ " and the error list under the concerned file name.

|            | +    | CHOOSE                    | <b>1</b>         | UPLOAD              | ×                   |                             |  |
|------------|------|---------------------------|------------------|---------------------|---------------------|-----------------------------|--|
|            |      |                           |                  |                     | 0175                |                             |  |
| STATUS     | NAME |                           |                  |                     | SIZE                | UPLOADED DATE               |  |
| $\bigcirc$ |      | ShortLongCodes_201708     | 314_12345678_1_0 | 1.dat               | 154 B               | 2017-09-12 09:43:47         |  |
| 0          |      | ShortLongCodes_201708     | 314_12345678_1_0 | 1.dat               | 154 B               | 2017-08-31 14:47:47         |  |
| 0          |      | ShortLongCodes_201708     | 314_12345678_1_0 | 154 B               | 2017-08-30 16:43:48 |                             |  |
| 0          |      | ShortLongCodes_201708     | 314_12345678_1_0 | 1.dat               | 154 B               | 2017-08-29 18:04:09         |  |
| $\bigcirc$ |      | ShortLongCodes_201707     | 728_12345678_1_0 | 1.dat               | 535 B               | 2017-08-28 16:11:47         |  |
|            | U    | nknown fields: AAsShortCo | deAA,BGsLongCod  | deDF,DRcCodeType    | eML,PLOdEffective   | eDateOKLA,QKMOdEndDateMKOO, |  |
| 8          |      | ShortLongCodes_201707     | 28_12345678_1_0  | 1.dat               | 535 B               | 2017-08-28 16:08:48         |  |
| 8          |      | ShortLongCodes_201707     | 728_12345678_1_0 | 1.dat               | 535 B               | 2017-08-28 16:08:47         |  |
| $\bigcirc$ |      | ShortLongCodes_201708     | 303_12345678_2_0 | 5.dat               | 249 B               | 2017-08-28 15:43:08         |  |
|            |      |                           | Line [           | 2] field sShortCode | is required         |                             |  |

To correct an unsuccessful upload, correct the error displayed in the error table. When corrected, upload the file with an amended sequence number via the same upload procedure.

### 4.2.2 FORM SUBMISSION VIA WEB GUI

In addition to a file upload, the SLC Manager GUI allows the user to enter or update the short code and long mapping via Web Form. The following section introduces how to enter and manage data directly into the SLC Manager GUI.

To enter short and long code mapping directly into the SLC Manager GUI, access the SLC Dashboard and click the icon for "Mapping file details", which displays all submitted mapping files. The mapping file details allows for the following available actions:

| lcon | Action                     | Outcome                                                                                                    |
|------|----------------------------|----------------------------------------------------------------------------------------------------|
| 3    | Refresh                    | Update the display, transmit all recent data uploads                                                                                 |
| ආ    | Create by copy<br>the line | Copy the selected line. This function is useful to create a new line based on the informations existing in a previous inserted line. |
|      |                            | Export selected lines in .dat format.                                                                                                |
| X    | Export data                | Record date, short code, long code, code type, market identifier, effective date, end date                                           |
| 8    | Cancel the line            | Cancel the selected lines                                                                                                    |
|      | Edit                       | Open the overlay with all fields in mode edition of selected line. If more than one line is selected, the error message is displayed |
| Ð    | Add new line               | Open the overlay with a new line form                                                                                                |

To enter a new short and long code mapping directly into the SLC Manager, click "Add new line" and submit the relevant data adhering to the data structure and validation rules outlined in <u>section 4.1</u> of this document.

### 4.2.3 FILE UPLOAD VIA API REST

The following section describes the fundamentals of the SLC Manager API, the REST compliant interface to publish (POST), obtain (GET) or delete (DELETE) the short and long code mapping by upload file (.dat).

All files submitted through the API must adhere to the data structure requirements outlined in <u>section 4.1</u> of this document.

### Access:

Please refer to section 6 and section 7 of this document.

The Upload function must be used by client to upload a file in .dat format.

| Function:         |                                      |
|-------------------|--------------------------------------|
| Function name:    | upload                               |
| Request EndPoint: | /SaturnWebServices/rest/files/upload |
| Method:           | POST                                 |

### **Request Body :**

This endpoint accepts a request body in one of the following formats:

| Name        | Туре               | Description                                                              | Notes | Validations |
|-------------|--------------------|--------------------------------------------------------------------------|-------|-------------|
| Туре        | "FormData"         |                                                                          |       |             |
| FieldValues | List of FieldValue | A list of key/value pairs identifying the form data (field name / value) |       |             |

### Expected file contents

File: .dat

### **Response Codes and Error Messages**

The response is a structured object containing the total number of available items and the list itself. The response 200 indicates successful upload. The response 600 indicates unsuccessful upload. Other responses, such as 4xx and 5xx, indicate that the item was not updated in the registry.

### Sucessful upload example:

```
{
    "code":200,
    "data":[
        {
            "type":"uploadedFileStatus",
            "fileName":"ShortLongCodes_20170601_00014956_1_01.dat",
            "size":6144,
            "status":"W",
            "tid":1022,
            "uploadedDate":"2017-09-12T12:54:25"
        }
    ],
    "msg":"OK",
    "recordCount":1
}
```

### 4.2.4 GetUploaded

### **EXAMPLE OF THE GETUPLOADED FUNCTION:**

Function name: GetUpload

Method: GET

### 4.2.5 GetUpload response data

### **RESPONSE DATA PARAMETERS:**

| Name | Туре      | Data Type        | Required | Description                           |
|------|-----------|------------------|----------|---------------------------------------|
| Code | Attribute | Int              | Yes      | Status of the function. 200 – OK      |
| Data | Element   | Sequence of data | Yes      | Detailed description of uploaded data |

### **SEQUENCE OF DATA:**

| Name         | Туре      | Data Type | Required | Description                             |
|--------------|-----------|-----------|----------|-----------------------------------------|
| Туре         | Attribute | String    | Yes      | Name of statistics : UploadedFileStatus |
| Filename     | Attribute | string    | Yes      | .dat file name                          |
| Msg          | Attribute | Int       | Yes      | Detailed message by trade and column    |
| Size         | Attribute | String    | Yes      | File size                               |
| Status       | Attribute | String    | Yes      | E                                       |
| Tid          | Attribute | int       |          | Treatment ID sequential number          |
| uploadedDate | Attribute | date      | Yes      | "YYYY-MM-DDTHH:MM:SS                    |

{

```
"code":200,
 "data":[
   {
    "type":"uploadedFileStatus",
    "fileName":" ShortLongCodes_20170601_00014956_1_01.dat ",
    "msg":[[slongcode] must be less than or equal to 20 "],
    "size":6144,
    "status":"E",
    "tid":1022,
    "uploadedDate":"2017-09-12T12:54:25"
  }
 ],
 "msg":"OK",
 "recordCount":1
}
Possible returned status codes:
200 – OK
600 – FAILED
```

### 4.3 DATA MANAGEMENT RULES

### Maximum file size

The maximum size of a single mapping file is 1MB. Mapping files larger than 1MB are to be uploaded separately, with an independent sequence number. It is possible to upload up to 5 (five) files simultaneously.

#### **Frequency and timing**

The submission of a short and long code mapping is only required if there are changes to existing mapping data or if short codes have been used in order entry that have not previously been declared.

SLC Manager is available Monday - Friday between 06:30 am and 10:30 pm CET. Members are required to upload the file via the SLC manager via GUI or API REST before 10:30 pm CET on the day of trading.

#### Updating an existing short code

Users of SLC Manager can manage existing short code by either uploading a new .dat file (via GUI or API REST) or amending the information directly into the SLC Manager GUI.To update an existing short code, users may submit the existing short code with updated information, using an EffectiveDate greater or equal than short code's current EndDate.

### Cancelling an existing short code

To cancel a ShortCode, users have to resend the same ShortCode/CodeType but with an EndDate, equal to or greater than CurrentDate.

### 5. SHORT CODE AND DEA INDICATOR BY ORDERID SUBMISSION

The following section sets out the terms of reference for populating the MiFID II short codes and DEA indicator by OrderID in an end of day flat file via SLC Manager. This procedure may only be used by Members of Euronext Cash Markets and Members of Bourse de Luxembourg who have not identified the relevant parties to an order upon order submission.

### 5.1 DATA STRUCTURE REQUIREMENTS

All data submitted must adhere to the file format, naming convention, data structure and validation rules outlined in the following section.

### FILE FORMAT AND NAMING

Expected data format: DAT, extension: .dat

File name must be appear as follow: OrderIDShortCodes\_[date]\_[member\_code]\_[market\_code]\_[sequence].dat ex: OrderIDShortCodes\_20170425\_00014956\_1\_01.dat

| Field name             | Description                                                                                                    | Values                                                                                                    | Format              | Rejections cases                                                                                                    |
|------------------------|----------------------------------------------------------------------------------------------------|----------------------------------------------------------------------------------------------------|---------------------|----------------------------------------------------------------------------------------------------|
| OrderIDShortCodes<br>– | Prefix                                                                                                    | OrderIDShortCod<br>es_                                                                                                    | Alpha               | Not equal to<br>'OrderIDShortCodes'                                                                                          |
| date_                  | Date of the file                                                                                                    | YYYYMMDD<br>Example<br>20170601                                                                                                    | Format:YYYY<br>MMDD | Not a valid date                                                                                                    |
| member_code_           | Member code is<br>Alphanumeric,<br>8 char.<br>Applied by<br>Euronext or<br>Euronext hosted<br>solution to<br>Members . | Letters, numbers,<br>Fixed- length -8<br>char.<br>Left padded with<br>'0' where<br>participant code<br>is less than 8<br>characters | Alphanum 8<br>char  | Not on 8 chars                                                                                                    |
| market_code_           | Market code<br>In case of<br>presence on two<br>markets, Client<br>must sent two<br>reports, one for<br>each market.   | 1 - Euronext Cash<br>2 – Bourse de<br>Luxembourg                                                                                    | integer             | Values not in (1,2)                                                                                                    |
| sequence               | To add in case of<br>multiple<br>subsequent<br>deliveries for a<br>given day.                                          | Between 01 and<br>99 digit                                                                                                    | Integer             | Validation rules:<br>Must be defined<br>between 01 and 99<br>digit. if more than 99<br>files need to be<br>submitted for the |

|      |                |      |       | same Market during<br>the same day,<br>sequence can restart<br>from 01                                                                                                    |
|------|----------------|------|-------|----------------------------------------------------------------------------------------------------|
|      |                |      |       | Rejection cases:<br>1) Contains less than<br>2 characters<br>2) Contains special<br>characters,<br>accentuated<br>characters,<br>punctuation marks<br>3) Contains letters |
| .dat | File extension | .dat | Alpha | Not equal to ".dat"                                                                                                    |

### DATA STRUCTURE

Expected data format: pipe as a sign separator (| separated values) and each line is closed by "|",extension: .dat.

The first line must contain the label of the fields in any order.

The labels of the fields are listed below in the fire column of the tab, please note that the labels are case sensitive.

Date |OrderID|ISINCode|ShortCode1|ShortCode2|ShortCode3 |DEAIndicator|

| Field name | Format         | Len | Values                               | Description                                                                                                    | Mandatory |
|------------|----------------|-----|--------------------------------------|----------------------------------------------------------------------------------------------------|-----------|
| Date       | YYYY-MM-<br>DD | 10  | YYYY-MM-DD<br>Example 2017-<br>06-01 | Date of the order                                                                                                    | Yes       |
| OrdID      | Integer        | 8   | From 0 to 2^64-<br>2                 | Number assigned by the Trading Engine upon<br>successful validation of an incoming order. <b>Please</b><br><b>note:</b> upon order modification, a new OrderID is<br>generated by the Trading Engine. Members have to<br>submit each OrderID even if the ShortCodes and<br>DEAIndicators remain unchanged.                                                                                                    | Yes       |
| ISINCode   | Alphanum       | 12  |                                      | 12-character alpha-numerical code that serves for<br>uniform identification of a security, also known as<br>Euronext Trading code                                                                                                    | Yes       |
| ShortCode1 | Integer        | 4   | From -2^31+1<br>to 2^31-1            | ExecutionWithinFirmShortCode, MiFID II identifier<br>of the trader {NationalID or identification of client }<br>or algorithm {AlgoID} or responsible for the<br>execution making                                                                                                    | Yes       |
| ShortCode2 | Integer        | 4   | From -2^31+1<br>to 2^31-1            | <ul> <li>MiFID II identifier for either one of the following:</li> <li>InvestmentDecisionWithinfirmShortCode to identify the trader {NationalID} or algorithm {AlgoID} responsible for the investment decision making; or</li> <li>ClientIdentificationShortCode to identify the client of the member or participant of the trading venue {NationalID, LEI, AGGR or PNAL}. In case there is DEA, the code of the DEA user shall be used.</li> </ul> | Yes       |
| ShortCode3 | Integer        | 4   | From -2^31+1<br>to 2^31-1            | InvestmentDecisionWithinfirmShortCode to identify the trader {NationalID} or algorithm {AlgoID}                                                                                                    | No        |

| Field name   | Format  | Len | Values            | Description                                                                                                    | Mandatory |
|--------------|---------|-----|-------------------|----------------------------------------------------------------------------------------------------|-----------|
|              |         |     |                   | responsible for the investment decision making<br>To be used optionally and where applicable in<br>combination with ShortCode2 populated as<br>ClientIdentificationShortCode |           |
| DEAIndicator | Integer | 1   | '1' Yes<br>'0' No | Indicates whether the order was submitted via a<br>Direct Electronic Access (DEA) connection or not. It<br>must be set to 1 for DEA access                                   | Yes       |

### 5.2 DATA SUBMISSION

For purposes uploading short codes and DEA indicator by OrderID for Euronext Cash Markets and Bourse de Luxembourg, the SLC Manager allows for two data submission functionalities:

- File upload via SLC Manager GUI (.dat);
- File upload via API REST (.dat).

### 5.2.1 FILE UPLOAD VIA WEB GUI

The following section introduces the file upload possibilities via the SLC Manager GUI.

### FILE UPLOAD

To upload a new file via the SLC Manager GUI, Members are required to:

- Complete the file according to the data structure and validation rules outlined in <u>section 5.1</u> of this document<sup>4</sup>;
- 2) Save the file according to the file format and naming convention outlined in <u>section 5.1</u> of this document;
- 3) Connect to SLC Manager (see the section 3.1 "Logging-in") and go to the "Upload file" screen;
- 4) Browse the local .dat file and select it via "Choose" button;
- 5) Click to "Upload" button to send the file to Euronext server or "Cancel" to exit the action.

| lcon | Action                                           | Result                                                                                                    |
|------|--------------------------------------------------|----------------------------------------------------------------------------------------------------|
| 0    | View status                                      | Display the upload status by clicking on the "Status" icon<br>In case of unsuccessful upload all errors are displayed |
| 8    |                                                  | In case of success- the message "Succeed to insert, X of lines"                                                       |
|      |                                                  |                                                                                                    |
| i    | View List of files<br>uploaded to SLC<br>Manager | Display the list of files uploaded to the SLC Manager                                                                 |
| 3    | Refresh                                          | Update the display of the uploaded files                                                                              |

Uploaded data are checked against the data structure and validation rules set out in <u>section 5.1</u> of this document instantly. Successfully uploaded files are displayed in the upload file screen with the "success" icon  $\heartsuit$ .

In case of unsuccessful upload, the SLC Manager will display the uploaded file with the "error" icon  $oldsymbol{\otimes}$  .

In case of successful upload with errors in the content of the file, the SLC Manager will display the uploaded file with the "icon A" and the error list under the concerned file name.

### 5.2.2 FILE UPLOAD VIA API REST

The following section describes the fundamentals of the SLC Manager API, the REST compliant interface to publish (POST) or obtain (GET) the upload file (.dat) for sumitting short codes and DEA indicator by OrderID.

All files submitted through the API must adhere to the data structure requirements outlined in <u>section 5.1</u> of this document.

### Access:

Please refer to <u>section 6</u> and <u>section 7</u> of this document. The Upload function must be used by client to upload a file in .dat format.

#### Function:

| Function name:    | upload                               |
|-------------------|--------------------------------------|
| Request EndPoint: | /SaturnWebServices/rest/files/upload |
| Method:           | POST                                 |

### **Request Body:**

This endpoint accepts a request body in one of the following formats:

| Name        | Туре               | Description                                                              | Notes | Validations |
|-------------|--------------------|--------------------------------------------------------------------------|-------|-------------|
| Туре        | "FormData"         |                                                                          |       |             |
| FieldValues | List of FieldValue | A list of key/value pairs identifying the form data (field name / value) |       |             |

### **Expected file contents**

File: .dat

### **Response Codes and Error Messages**

The response is a structured object containing the total number of available items and the list itself. The response 200 indicates successful upload. The response 600 indicates an unsuccessful upload. Other responses, such as 4xx and 5xx, indicate that the item was not updated in the registry.

Short Long Code Management (SLC Manager)

### Sucessful upload example

```
{
    "code":200,
    "data":[
        {
            "type":"uploadedFileStatus",
            "fileName":" OrderIDShortCodes_20170425_00014956_1_01.dat ",
            "size":6144,
            "status":"W",
            "tid":1022,
            "uploadedDate":"2017-09-12T12:54:25"
        }
    ],
    "msg":"OK",
    "recordCount":1
}
```

### 5.2.3 GetUploaded

#### **EXAMPLE OF THE GETUPLOADED FUNCTION:**

| Function name:    | GetUpload                                 |
|-------------------|-------------------------------------------|
| Request EndPoint: | /SaturnWebServices/rest/files/getuploaded |
| Method:           | GET                                       |

### 5.2.4 GetUpload response data

#### **RESPONSE DATA PARAMETERS:**

| Name | Туре      | Data Type        | Required | Description                           |
|------|-----------|------------------|----------|---------------------------------------|
| Code | Attribute | Int              | Yes      | Status of the function. 200 – OK      |
| Data | Element   | Sequence of data | Yes      | Detailed description of uploaded data |

### **SEQUENCE OF DATA:**

| Name         | Туре      | Data Type | Required | Description                             |
|--------------|-----------|-----------|----------|-----------------------------------------|
| Туре         | Attribute | String    | Yes      | Name of statistics : UploadedFileStatus |
| Filename     | Attribute | String    | Yes      | .dat file name                          |
| Msg          | Attribute | Int       | Yes      | Detailed message by trade and column    |
| Size         | Attribute | String    | Yes      | File size                               |
| Status       | Attribute | String    | Yes      | E                                       |
| Tid          | Attribute | Int       |          | Treatment ID sequential number          |
| uploadedDate | Attribute | Date      | Yes      | "YYYY-MM-DDTHH:MM:SS                    |

```
{
 "code":200,
 "data":[
   {
    "type":"uploadedFileStatus",
    "fileName":" OrderIDShortCodes_20170425_00014956_1_01.dat ",
    "msg":["line[2]ERROR:Incorrect format: 'X01' for column 'OrdID' at row 2 "],
    "size":6144,
    "status":"E",
    "tid":1022,
    "uploadedDate":"2017-09-12T12:54:25"
   }
 ],
 "msg":"OK",
 "recordCount":1
}
Possible returned status codes:
200 – OK
600 - FAILED
```

### 5.3 DATA MANAGEMENT RULES

### Maximum file size

The file size is 1MB. Files larger than 1MB are to be uploaded separately, with an independent sequence number. It is possible to upload up to 5 (five) files simultaneously.

### **Frequency and timing**

The file containing MiFID II short codes and DEA indicator by OrderID is to be submitted by Members who who have not identified the relevant parties to an order upon order entry.

Members wishing to make use of this functionality are required to submit the relevant information via the SLC Manager before 12:00 pm CET <u>following the day of trading</u>.

### 6. PRE REQUISITE BEFORE USING API

### 6.1 ENGLISH SCREENSHOTS

Before using SATURN API REST you have to check that your connection is made with a valid intermediate certificate.

Please follow the different steps below so that The connection is fully established.

- Open your Internet Explorer navigator
- Go to Internet Options
- Click on 'Content' Tab
- Click on 'Certificates' button

| Internet Options                                                      |                                                                       | ? ×                    |
|-----------------------------------------------------------------------|-----------------------------------------------------------------------|------------------------|
| General Security Privacy                                              | Content Connections                                                   | Programs Advanced      |
| Certificates                                                          |                                                                       |                        |
| Use certificates                                                      | for encrypted connectio                                               | ns and identification. |
| Clear SSL state                                                       | <u>C</u> ertificates                                                  | Pu <u>b</u> lishers    |
| AutoComplete 🥂                                                        |                                                                       |                        |
| AutoComplete s<br>on webpages a<br>for you.                           | stores previous entries<br>nd suggests matches                        | Sett <u>i</u> ngs      |
| Feeds and Web Slices —                                                |                                                                       |                        |
| Feeds and Web<br>updated conten<br>can be read in 3<br>other programs | Slices provide<br>t from websites that<br>Internet Explorer and<br>S. | Setti <u>ng</u> s      |
| Some <u>settings</u> are m                                            | nanaged by your system                                                | administrator.         |
|                                                                       | ОК                                                                    | Cancel Apply           |

In the pop-in 'certificate' go to 'Intermediate Certification Authorities' and please check that you have the intermediate certificates Digicert:

| Certificates                | Contra Specific        | -             | interest .        | X                |
|-----------------------------|------------------------|---------------|-------------------|------------------|
| Intended purpose:           | All>                   |               |                   | •                |
|                             |                        |               |                   |                  |
| Personal Other People       | Intermediate Certifica | ation Authori | ties Trusted Root | Certification 1  |
| Issued To                   | Tssued By              | Expirati      | Friendly Name     |                  |
| Sucurio                     | Class 3 Public Pri     | 25/10/2       | <none></none>     |                  |
| VeriSign Class 3            | VeriSign Class 3 P     | 08/02/2       | <none></none>     |                  |
| Root Agency                 | Root Agency            | 01/01/2       | <none></none>     |                  |
| ad-PB2OACER0                | oad-PB2OACER01         | 29/01/2       | <none></none>     |                  |
| Microsoft Windo             | Microsoft Root Aut     | 31/12/2       | <none></none>     |                  |
| Entrust Certifica           | Entrust Root Certif    | 05/12/2       | <none></none>     |                  |
| 🔄 DigiCert SHA2 H           | DigiCert High Assu     | 22/10/2       | <none></none>     |                  |
| DigiCert SHA2 A             | DigiCert Assured I     | 22/10/2       | <none></none>     |                  |
|                             |                        |               |                   | '                |
| <b>  └─ア──</b>              |                        |               |                   |                  |
|                             |                        | -             |                   |                  |
| Import Expor                | t <u>R</u> emove       |               |                   | <u>A</u> dvanced |
|                             |                        |               |                   |                  |
| - Certificate intended purp | loses                  |               |                   |                  |
|                             |                        |               |                   |                  |
|                             |                        |               |                   | View             |
|                             |                        |               |                   |                  |
|                             |                        |               |                   |                  |
| Learn more about certific   | cates                  |               |                   | Close            |
|                             |                        |               |                   |                  |

If any it is necessary to install them with executing the file attached "Certifdigicertclient.pfx" in this document, first click on 'Next':

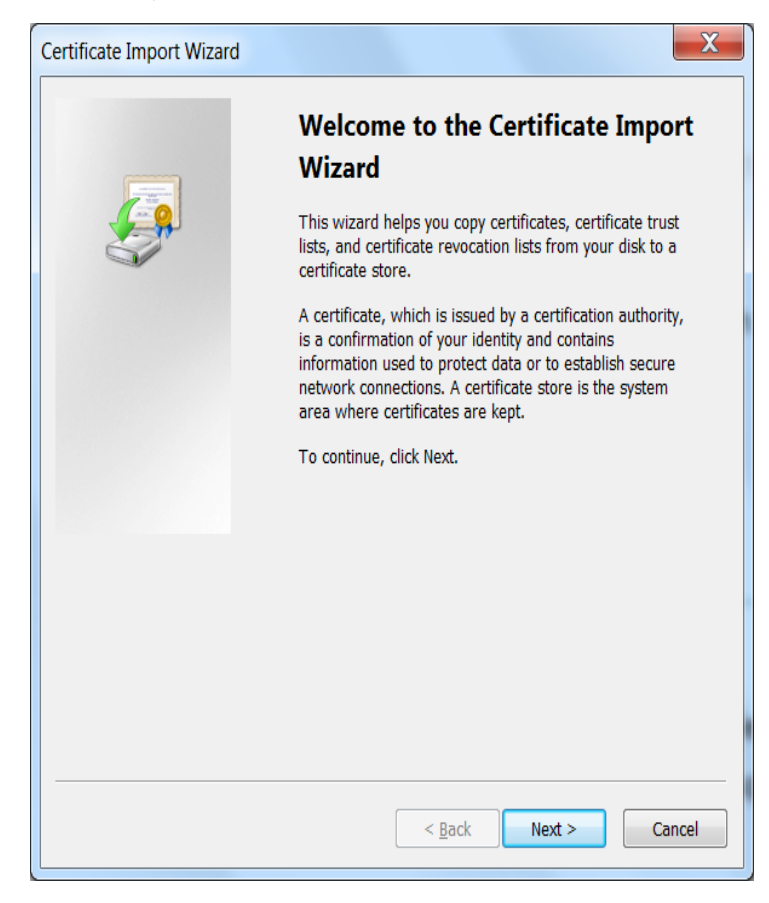

Browse the file on your desktop and click on 'Next':

| File | to Import                                                                                |
|------|------------------------------------------------------------------------------------------|
|      | Specify the file you want to import.                                                     |
|      | <u>F</u> ile name:                                                                       |
|      | C:\Users\Istevanovic\AppData\Local\Temp\Certifdigicertclieht.pfx                         |
|      | Note: More than one certificate can be stored in a single file in the following formats: |
|      | Personal Information Exchange- PKCS #12 (.PFX,.P12)                                      |
|      | Cryptographic Message Syntax Standard- PKCS #7 Certificates (.P7B)                       |
|      | Microsoft Serialized Certificate Store (.SST)                                            |
|      |                                                                                          |
|      |                                                                                          |
|      |                                                                                          |
|      |                                                                                          |
| Leai | m more about <u>certificate file formats</u>                                             |
|      |                                                                                          |
|      |                                                                                          |

### Short Long Code Management (SLC Manager) The password is Cer\$!IF123 click on 'Next':

| Certificate Import Wizard                                                                                                    |
|----------------------------------------------------------------------------------------------------|
| Password<br>To maintain security, the private key was protected with a password.                                                             |
| Type the password for the private key.                                                                                                    |
| Password:                                                                                                    |
| ✓ Enable strong private key protection. You will be prompted every time the private key is used by an application if you enable this option. |
| Mark this key as exportable. This will allow you to back up or transport your<br>keys at a later time.                                       |
| ✓ Include <u>a</u> ll extended properties.                                                                                                   |
| Learn more about protecting private keys                                                                                                    |
|                                                                                                    |
| < <u>B</u> ack <u>N</u> ext > Cancel                                                                                                    |

Tick on 'Automatically select the certificate store based on the types of certificate' and click on 'Next':

| Certificate Import Wizard                                                                                |
|----------------------------------------------------------------------------------------------------|
| Certificate Store<br>Certificate stores are system areas where certificates are kept.                    |
| Windows can automatically select a certificate store, or you can specify a location for the certificate. |
| Automatically select the certificate store based on the type of certificate                              |
| Place all certificates in the following store                                                            |
| Certificate store;                                                                                       |
| Browse                                                                                                   |
|                                                                                                    |
|                                                                                                    |
|                                                                                                    |
|                                                                                                    |
| Learn more about <u>certificate stores</u>                                                               |
|                                                                                                    |
| < <u>B</u> ack Next > Cancel                                                                             |

When the installation is finished you get the window below, click on 'Finish':

| Certificate Import Wizard                                                                               |                                       | ×                                  |  |  |  |  |  |  |  |
|----------------------------------------------------------------------------------------------------|---------------------------------------|------------------------------------|--|--|--|--|--|--|--|
| Completing the Certificate Import<br>Wizard<br>The certificate will be imported after you click Finish. |                                       |                                    |  |  |  |  |  |  |  |
|                                                                                                    | You have specified the follo          | wing settings:                     |  |  |  |  |  |  |  |
|                                                                                                    | Certificate Store Selected<br>Content | Automatically determined by<br>PFX |  |  |  |  |  |  |  |
|                                                                                                    | File Name                             | C:\Users\Istevanovic\AppData       |  |  |  |  |  |  |  |
|                                                                                                    |                                       |                                    |  |  |  |  |  |  |  |
|                                                                                                    | •                                     | 4                                  |  |  |  |  |  |  |  |
|                                                                                                    |                                       |                                    |  |  |  |  |  |  |  |
|                                                                                                    |                                       |                                    |  |  |  |  |  |  |  |
|                                                                                                    | < <u>B</u> ack                        | Finish Cancel                      |  |  |  |  |  |  |  |

### 6.2 FRENCH SCREENSHOTS

Before using SATURN API REST Users have to check that connection is made with a valid intermediate certificate.

Please follow the different steps below so that to establish a full connection.

- Open Internet Explorer navigator;
- Go to Internet Options;
- Click on 'Contenu' Tab;
- Click on 'Certificats' button.

Short Long Code Management (SLC Manager)

| Options Internet ? X                                                                                                    |
|----------------------------------------------------------------------------------------------------|
| Général Sécurité Confidentialite Contenu Connexions Programmes Avancé                                                                                 |
| Certificats                                                                                                    |
| Utiliser des certificats pour les connections chiffrées et pour l'identification.                                                                     |
| Effacer l'état SSL Certificats Éditeurs                                                                                                    |
| Saisie semi-automatique                                                                                                    |
| La saisie semi-automatique stocke les entrées Paramètres<br>précédentes sur des pages Web et suggère des<br>correspondances.                          |
| Flux et composants Web Slice                                                                                                    |
| Les flux et les composants Web Slice offrent un contenu mis à jour à partir de sites Web, lisible dans Internet Explorer et dans d'autres programmes. |
| Certains <u>paramètres</u> sont gérés par votre administrateur système.                                                                               |
| OK Annuler Appliquer                                                                                                    |

In the pop-in 'Certificats' go to 'Authorités de certification intermédiaires' and please check that you have the intermediate certificates Digicert.

| Certificats                               |                           |                          | Baser , process                     | 23      |
|-------------------------------------------|---------------------------|--------------------------|-------------------------------------|---------|
| Rôle prévu : <a><tout< td=""></tout<></a> | t>                        |                          | _                                   | •       |
| Personnel Autres personne                 | Autorités de certificatio | on intermédiaire         | es Autorités de cert                | tir 🔺 🕨 |
| Délivré à                                 | Délivré par               | Expiration               | Nom convivial                       | -       |
| COMODO RSA Cert                           | AddTrust External CA      | 30/05/2020<br>12/02/2029 | <aucun><br/><aucun></aucun></aucun> | =       |
| DigiCert Assured ID                       | DigiCert Assured ID R     | 10/11/2031               | <aucun></aucun>                     |         |
| DigiCert SHA2 Assu                        | DigiCert Assured ID R     | 22/10/2028               | <aucun></aucun>                     |         |
| Entrust Certificatio                      | Entrust Root Certifica    | 05/12/2030               | <aucun></aucun>                     |         |
| GeoTrust SSL CA - G3                      | GeoTrust Global CA        | 20/05/2024               | <aucun><br/><aucun></aucun></aucun> | -       |
| Importer Exporter                         | Supprimer                 |                          | Ava                                 | ncé     |
| Détails de certificat                     |                           |                          |                                     |         |
|                                           |                           |                          | Afficha                             | ge      |
| En savoir plus sur les <u>certifica</u>   | ts                        |                          | Fen                                 | mer     |

If any it is necessary to install them with executing the file attached "Certifdigicertclient", first click on 'suivant':

| Assistant Importation de certificat |                                                                                                    |            |  |  |
|-------------------------------------|----------------------------------------------------------------------------------------------------|------------|--|--|
|                                     | Bienvenue !                                                                                                    |            |  |  |
|                                     | Cet Assistant vous aide à copier des certificats, des liste<br>de certificats de confiance et des listes de révocation de<br>certificats depuis votre disque vers un magasin de<br>certificats.                                                                                                    | 25<br>25   |  |  |
|                                     | Un certificat, émis par une autorité de certification, est<br>confirmation de votre identité et contient des informatio<br>utilisées pour protéger vos données ou établir des<br>connexions réseau sécurisées. Le magasin de certificats<br>est la zone système où les certificats sont conservés. | une<br>ins |  |  |
|                                     | Cliquez sur Suivant pour continuer.                                                                                                    |            |  |  |
|                                     |                                                                                                    |            |  |  |
|                                     | < Précédent Suivant > Ann                                                                                                    | uler       |  |  |

Browse the file on your desktop and click on 'Suivant':

| Ass | istant Importation de certificat                                                       |
|-----|----------------------------------------------------------------------------------------|
|     | Fichier à importer                                                                     |
| _   | Spécifiez le fichier à importer.                                                       |
|     | Nom du fichier :                                                                       |
|     | C:\Users\ohbali\Desktop\Certifdigicertclient.pfx Parcourir                             |
|     | Remarque : des certificats peuvent être stockés dans un fichier aux formats suivants : |
|     | Échange d'informations personnelles - PKCS #12 (.PFX,.P12)                             |
|     | Standard de syntaxe de message de chiffrement - Certificats PKCS #7 (.P7B)             |
|     | Magasin de certificats sérialisés Microsoft (.SST)                                     |
|     |                                                                                        |
|     |                                                                                        |
|     |                                                                                        |
|     | En savoir plus sur les formats de fichiers de certificats                              |
|     |                                                                                        |
|     |                                                                                        |
|     | <pre>&lt; Précédent   Suivant &gt; Annuler</pre>                                       |
|     |                                                                                        |

The password is Cer\$!IF123 click on 'Suivant':

| Assistant Importation de certificat                                                                                                    | 22   |
|----------------------------------------------------------------------------------------------------|------|
| Mot de passe<br>Pour maintenir la sécurité, la clé privée a été protégée avec un mot de passe.                                                                                                    |      |
| Entrez le mot de passe de la clé privée.<br>Mot de passe :                                                                                                    |      |
| ••••••                                                                                                    |      |
| <ul> <li>Activer la protection renforcée de dés privées. Une confirmation vous sera demandée à chaque utilisation de la dé privée par une application.</li> <li>Marquer cette dé comme exportable. Cela vous permettra de sauvegarder et de transporter vos dés ultérieurement.</li> <li>Indure toutes les propriétés étendues.</li> </ul> |      |
| En savoir plus sur la protection des dés privées                                                                                                    |      |
| < Précédent Suivant > Ann                                                                                                    | uler |

Tick 'Sélectionner automatiquement le magasin de certificats selon le type de certificat' and click on 'suivant':

| Assistant Importation de certificat                                                                                           |
|----------------------------------------------------------------------------------------------------|
| Magasin de certificats<br>Les magasins de certificats sont des zones système où les certificats sont stockés.                 |
| Windows peut sélectionner automatiquement un magasin de certificats, ou vous<br>pouvez spécifier l'emplacement du certificat. |
| Sélectionner automatiquement le magasin de certificats selon le type de certificat                                            |
| Placer tous les certificats dans le magasin suivant     Magasin de certificats :       Parcourir                              |
|                                                                                                    |
| En savoir plus sur les <u>magasins de certificats</u>                                                                         |
| < Précédent Suivant > Annuler                                                                                                 |

When the installation is finished you get the window below, click on 'Terminer':

| Assistant Importation de certi | ficat                                                                                      |                                                | ]          |
|--------------------------------|--------------------------------------------------------------------------------------------|------------------------------------------------|------------|
|                                | Fin de l'Assistant Impo<br>certificat<br>Ce certificat sera importé après que<br>Terminer. | e vous aurez cliqué su                         | ur         |
|                                | Magasin de certificats sélectionné<br>Contenu<br>Nom du fichier                            | Déterminé automat<br>PFX<br>C:\Users\ohbali\De | iqu<br>skt |
|                                | < Précédent Te                                                                             | erminer Ann                                    | uler       |

### 7. HOW TO SET UP A TEST

This section describes step by step how to test a function in Web service.

### 7.1 ACCESS TO API VIA POSTMAN

The function taken in the example hereafter is AuthenticateUser. It allows a user to connect to the API. The screenshots are Software Postman examples:

Select in the combo box below the function POST (showed by the arrow in the following screenshot):

| New Tab + •••                                 |         |           |             |               |          |  | No Environn | nent | ~    | •    |
|-----------------------------------------------|---------|-----------|-------------|---------------|----------|--|-------------|------|------|------|
| GET V Enter request URL                       |         |           |             |               |          |  | Params      | Send | ✓ Sa | ve 🗸 |
| Authorization Headers Body Pre-request Script | Tests   |           |             |               |          |  |             |      |      | Code |
| Туре                                          | No Auth |           | $\sim$      |               |          |  |             |      |      |      |
| Response                                      |         |           |             |               |          |  |             |      |      |      |
|                                               |         |           |             |               |          |  |             |      |      |      |
|                                               |         |           |             |               |          |  |             |      |      |      |
|                                               |         | Hit the S | Send buttor | n to get a re | sponse.  |  |             |      |      |      |
|                                               |         |           |             |               |          |  |             |      |      |      |
|                                               |         |           | Do more w   | ith requests  |          |  |             |      |      |      |
|                                               |         | Share     | Mock        | Monitor       | Document |  |             |      |      |      |
|                                               |         | <         |             | -\/-          |          |  |             |      |      |      |
|                                               |         |           |             |               |          |  |             |      |      |      |
|                                               |         |           |             |               |          |  |             |      |      |      |
|                                               |         |           |             |               |          |  |             |      |      |      |
|                                               |         |           |             |               |          |  |             |      |      |      |
|                                               |         |           |             |               |          |  |             |      |      |      |

### 7.2 REQUEST ENDPOINT AND FUNCTION PARAMETER

All functions in this document have to be built as detailed below:

### **Function:**

Function name: AuthenticateUser

Request EndPoint: /SaturnWebServices/rest/Authentication/ AuthenticateUser

Method: POST

### Short Long Code Management (SLC Manager) In Postman, select the method (POST) set up the URL followed by request end point:

| https://saturn-apives. X + ***                                                        |                                                     |                    |                |                 |             |             | No Environm | ent V         | •         |
|---------------------------------------------------------------------------------------|-----------------------------------------------------|--------------------|----------------|-----------------|-------------|-------------|-------------|---------------|-----------|
| POST > https://saturn-api-veuronext-net.com/SaturnWebServices/rest/AuthenticateUser 1 |                                                     |                    |                |                 |             |             | Params      | Send 🗸        | Save 🗸    |
| Author                                                                                | ization • Headers (2) Body Pre-request Script Tests |                    |                |                 |             |             |             |               | Code      |
| •                                                                                     | ley                                                 | Value              |                |                 |             | Description |             | ••• Bulk Edit | Presets 🔻 |
|                                                                                       | Authorization                                       | Basic Ym5wMTE6ZDBi | ZmJIZmU3NWI4Yz | ZhYzliZGEwY2NhZ | GNiYmExMzg= |             |             |               |           |
| ~                                                                                     | Content-Type                                        | application/xml    |                |                 |             |             |             |               |           |
|                                                                                       |                                                     |                    |                |                 |             |             |             |               |           |
| Respor                                                                                | ISE                                                 |                    |                |                 |             |             |             |               |           |
|                                                                                       | Hit the Send button to get a response.              |                    |                |                 |             |             |             |               |           |

### **Request Body:**

This endpoint accepts a request body in one of the following formats:

- 1. application/json;
- 2. application/xml.

In the screenshot below, xml is chosen as content type:

| https://saturn-apl-vet X + ***                                                                      |                          |             |               |             | No Environmen | it V      | •             |           |  |  |
|----------------------------------------------------------------------------------------------------|--------------------------|-------------|---------------|-------------|---------------|-----------|---------------|-----------|--|--|
| POST V https://saturn-api-v.euronext-net.com/SaturnWebServices/rest/Authentication/AuthenticateUser |                          |             |               |             | Params        | Send \vee | Save 🗸        |           |  |  |
| Authorization • Headers (2) Body Pre-request Script Tests                                           |                          |             |               |             |               |           |               | Code      |  |  |
| Key                                                                                                 | Value                    |             |               |             | Description   |           | ••• Bulk Edit | Presets 🔻 |  |  |
| Authorization                                                                                       | Basic Ym5wMTE6ZDBiZmJlZm | nU3NWI4YzZH | YzliZGEwY2NhZ | GNiYmExMzg= |               |           |               |           |  |  |
| Content-Type                                                                                        | application/xml          |             |               |             |               |           |               |           |  |  |
|                                                                                                    |                          |             |               |             |               |           |               |           |  |  |
| Hit the Send button to get a response.                                                              |                          |             |               |             |               |           |               |           |  |  |
| Do more with requests                                                                               |                          |             |               |             |               |           |               |           |  |  |
|                                                                                                    | Share I                  | Mock        | Monitor       | Document    |               |           |               |           |  |  |
|                                                                                                    | <                        |             | -//-          | E           |               |           |               |           |  |  |
|                                                                                                    |                          |             |               |             |               |           |               |           |  |  |

### 7.3 USERNAME AND PASSWORD ENCRYPTION

The last step is username and password encryption.

### **Request Parameters:**

| Name | Туре | Data Type | Required | Description |
|------|------|-----------|----------|-------------|
|------|------|-----------|----------|-------------|

| Name              | Туре      | Data Type | Required | Description                                                                                      |
|-------------------|-----------|-----------|----------|--------------------------------------------------------------------------------------------------|
| Username:Password | Attribute | string    | Yes      | Concatenate Saturn username and password (MD5 encrypted) – Concatenation is encrypted in base 64 |

## The User can take an encryption tool in the Internet of choice to convert the character string Username:Password.

#### As a result we can paste it in the field 'value':

| https://saturn-api-v.et X + ***                                                                                          | No Environment 🗸 💿 🔅                                       |             |                          |  |  |
|----------------------------------------------------------------------------------------------------|------------------------------------------------------------|-------------|--------------------------|--|--|
| POST V https://saturn-api-w.euronext-net.com/SaturnWebServices/rest/Authentication/AuthenticateUser Params Send V Save V |                                                            |             |                          |  |  |
| Authorization  Headers (2) Body Pre-request Script Tests                                                                 |                                                            |             | Code                     |  |  |
| Кеу                                                                                                    | Value                                                      | Description | •••• Bulk Edit Presets 🔻 |  |  |
| Authorization                                                                                                    | Basie Ym5wMTE6ZDBiZmJIZmU3NWI4YzZhYzIiZGEwY2NhZGNiYmExMzg= |             |                          |  |  |
| Content-Type                                                                                                    | application/xml                                            |             |                          |  |  |
| New key                                                                                                    |                                                            |             |                          |  |  |
| Body Cookies Headers (8) Tests Status 401 Unauthorized Time: 359 ms                                                      |                                                            |             |                          |  |  |
| Pretty Raw Preview JSON V                                                                                                |                                                            |             |                          |  |  |
| 1 × [code": 40],<br>2 "recordCount": 1<br>5 ]                                                                            |                                                            |             |                          |  |  |

### 7.4 RESULT

After clicking on SEND, the User will receive an acknowledge message:

| https://saturn-api-v.et X + ***                                                                                     | No Environment 🗸 🗸                                                                                                    | • • •       |                          |              |  |
|----------------------------------------------------------------------------------------------------|----------------------------------------------------------------------------------------------------|-------------|--------------------------|--------------|--|
| POST V https://saturn-api-v.euronext-net.com/SaturnWebServices/rest/Authent                                         | POST V https://saturn-api-v.euronext-net.com/SaturnWebServices/rest/Authentication/AuthenticateUser Params Send V Save |             |                          |              |  |
| Authorization  Headers (2) Body Pre-request Script Tests                                                            |                                                                                                    |             | 1                        | Code         |  |
| Key                                                                                                    | Value                                                                                                    | Description | ••• Bulk Edit            | Presets 🔻    |  |
| Authorization                                                                                                    | Basic Ym5wMTE6ZDBiZmJIZmU3NWI4YzZhYzIiZGEwY2NhZGNiYmExMzg=                                                             |             |                          |              |  |
| Content-Type                                                                                                    | application/xml                                                                                                    |             |                          |              |  |
|                                                                                                    |                                                                                                    |             |                          |              |  |
| Body Cookles Headers (8) Tests                                                                                      |                                                                                                    |             | Status: 401 Unauthorized | Time: 359 ms |  |
| Pretty Raw Preview JSON V                                                                                           |                                                                                                    |             |                          | lī Q         |  |
| 1 * 1<br>2 "rode": 401,<br>3 "msg": "Access denied : Check your login/pessword (103)",<br>4 "recordCount": 1<br>5 } |                                                                                                    |             |                          |              |  |

The example above illustrates when a username and password is not granted, whilst the example below illustrates when a username and password is granted:

| https://saturn-api-v.et  http://qxdstweb23402  https://saturn-api-v.et  https://saturn-api-v.et |                                                                 |             |  |            | ~      | © \$     |
|----------------------------------------------------------------------------------------------------|-----------------------------------------------------------------|-------------|--|------------|--------|----------|
| POST V https://saturn-api-v.euronext-net.com/SaturnWebServices/rest/AuthenticateUser Params Send V Save                                                                                                    |                                                                 |             |  |            |        | ve 🗸     |
| Authorization Headers (1) Body Pre-request Script Tests                                                                                                    | Authorization Headers (1) Body Pre-request Script Tests         |             |  |            |        |          |
| Key                                                                                                    | Value                                                           | Description |  | ••• Bulk E | dit Pr | resets 🔻 |
| Authorization                                                                                                    | Basic T3V0aG1hbkFQSTE6ZjFkOGY3MmQ0MDA0ZGM3NmUxNTQ2NTgxNDA3Nzg2M |             |  |            |        |          |
|                                                                                                    |                                                                 |             |  |            |        |          |
| Body Cookies Headers (10) Tests Status 200 OK Time 404 ms                                                                                                    |                                                                 |             |  |            |        |          |
| Pretty Raw Preview JSON V                                                                                                    |                                                                 |             |  |            |        |          |
| 1 - {(<br>"token": "eyJhbGciOlJUJIINIJ9.eyJzdHIOlJPdXRobHFuQV6JMSIsImlzgVfFAfdGgwliWiZXhwljoxHTAlMzgxHTExfQkwUCSG617CpnGdX-i1ySm2SiurlcL51H64DxF3aE"<br>3 ))                                                                                                    |                                                                 |             |  |            |        |          |

### 8. HISTORY

| VERSION N° | DATE       | CHANGE DESCRIPTION                                                                                                    |
|------------|------------|----------------------------------------------------------------------------------------------------|
| 2.2        | 2017-11-13 | <ul> <li>Adding new markets</li> <li>Clarifications regarding timing of SLC Manager<br/>availability and delivery times</li> <li>Authorize T+1 for short code and DEA submission per<br/>OrderID</li> </ul> |
| 2.1        | 2017-09-28 | Add English screenshots for pre requisite API                                                                                                    |
| 2.0        | 2017-09-27 | Updated user access policies, updated specifications for<br>long and short code mapping, new specifications for short<br>code and DEA submission per OrderID                                                |
| 0.1        | 2017-06-30 | Initial version                                                                                                    |